## Инструкция по регистрации для прохождения онлайн-интенсива «Взлёт. Школа»

1. Заполнить форму заявки на сайте <u>https://tl.synergy.ru/vzlet\_school</u>

| ШK                                 | Запи<br>на ку                  |                                                  |  |
|------------------------------------|--------------------------------|--------------------------------------------------|--|
| Бооллогии ий имполи                |                                |                                                  |  |
| грамотности для ст                 |                                |                                                  |  |
| Записаться на курс                 |                                |                                                  |  |
|                                    |                                |                                                  |  |
|                                    | Согласен с политикой конфидени | иальности и на получение информационных рассылок |  |
| Бесплатный доступ<br>регистрируйся | р удобиод время                |                                                  |  |

- 2. Важно! заполнить все поля формы для регистрации, после это нажать Отправить заявку.
- 3. Через несколько секунд вас перенаправят на платформу Synergy. Online

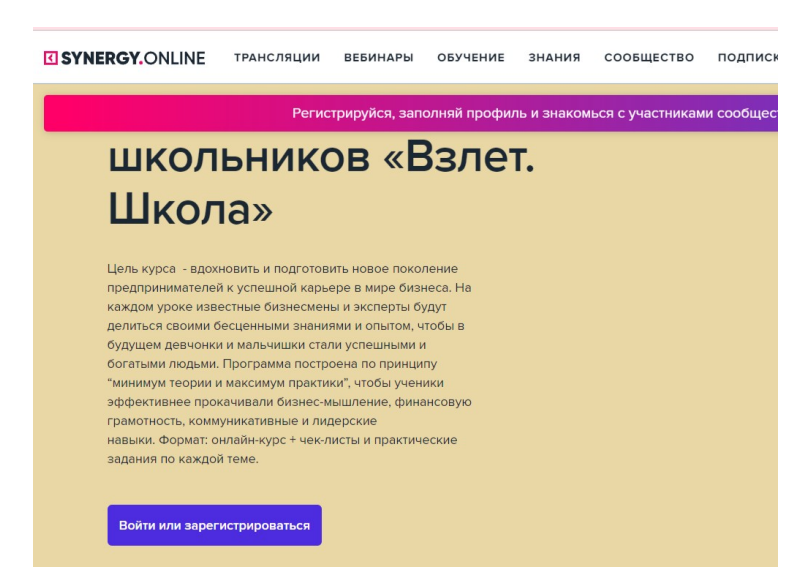

4. После нажатия кнопки Войти или зарегистрироваться, заполнить поля для регистрации, нажать Зарегистрироваться

| RGY.ONLINE ТРАНСЛЯЦИИ ВЕБИНАРЫ                                                                                                    |                                                                                          |                     |
|----------------------------------------------------------------------------------------------------|------------------------------------------------------------------------------------------|---------------------|
| школьников «В                                                                                                    | Регистрация<br>Уже зарегистрированы? Войти                                               | a synergy community |
| Школа»                                                                                                    | Имя                                                                                      |                     |
| Цель курса - вдохновить и подготовить новое поколе                                                                                                    | Фамилия                                                                                  |                     |
| предпринимателей к успешной карьере в мире бизне<br>каждом уроке известные бизнесмены и эксперты буд<br>делиться своими бесценными знаниями и опытом, что | Эл. почта                                                                                |                     |
| будущем девчонки и мальчишки стали успешными и<br>богатыми людьми. Программа построена по принципу<br>"минима теорои и максимая практики" чтобы уконик    | Телефон                                                                                  |                     |
| эффективнее прокачивали бизнес-мышление, финан<br>грамотность, коммуникативные и лидерские                                                                | Регион РФ                                                                                | ~                   |
| навыки. Формат: онлайн-курс + чек-листы и практичес<br>задания по каждой теме.                                                                            | Промокод                                                                                 | 0                   |
| Войти или зарегистрироваться                                                                                                    | Зарегистрироваться                                                                       | я                   |
|                                                                                                    | <ul> <li>Нажимая на кнопку, я принимаю уч<br/>пользовательского соглашения и,</li> </ul> | исловия<br>Даю свое |

5. Теперь у вас есть Личный кабинет на Synergy online, можно переходить к обучению

|                                                                                                    | ☐   Д   Д Тест ○                                      |  |
|----------------------------------------------------------------------------------------------------|-------------------------------------------------------|--|
| IERGY.ONLINE ТРАНСЛЯЦИИ ВЕБИНАРЫ ОБУЧЕНИЕ ЗНАНИЯ СООБЩЕСТВО ПОДПИСКИ                                                                                        | @ Профиль                                             |  |
| Регистрируйся, заполняй профиль и знакомься с участниками сообщества Synergy Community                                                                      | 🗌 Избранное                                           |  |
| предпринимателей к успешной карьере в мире бизнеса. На<br>каждом уроке известные бизнесмены и эксперты будут                                                | 🕓 История                                             |  |
| делиться своими бесценными знаниями и опытом, чтобы в<br>будущем девчонки и мальчишки стали успешными и<br>богатыми людьми. Программа построена по принципу | 🖾 Покупки                                             |  |
| "минимум теории и максимум практики", чтобы ученики<br>эффективнее прокачивали бизнес-мышление, финансовую<br>Грамотисть: комиликитативне и писвосие        | Настройки                                             |  |
| навыки, Формат: онлайн-курс + чек-листы и практические<br>задания по каждой теме.                                                                           | Автовос ③ Помощь                                      |  |
| Смотреть программу Начать учиться                                                                                                    | (→ Выйти<br>1.1. Урок<br>Тизер курса и приветствие    |  |
|                                                                                                    | <b>1.2. Урок</b><br>Зачем ты хочешь стать предпринима |  |

**6.** Прослушайте все уроки по 10 модулям и в завершении вам будет предложен тест, пройдя который вы получите Сертификат.

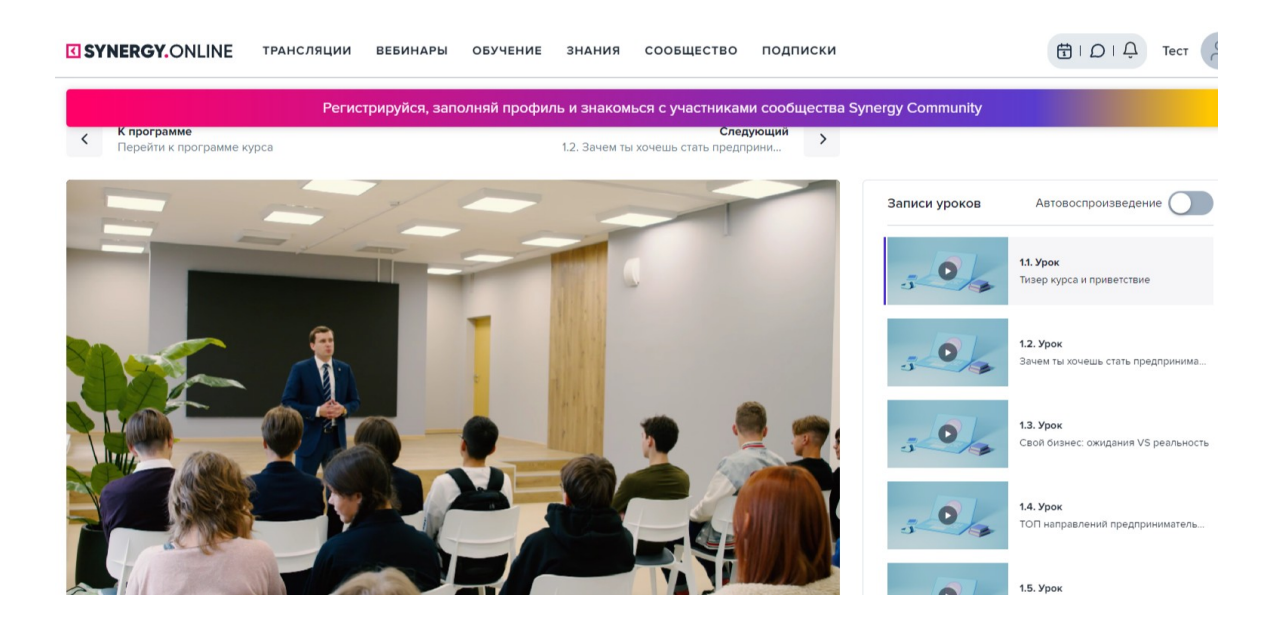